# Stormeffect

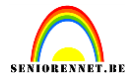

Open de afbeelding "kasteel", "bewolking" en "bliksem". Bewolking en bliksem minimaliseren.

## +

De afbeelding van het kasteel activeren.

## +

Laag ontgrendelen via laag ? nieuw ? laag uit achtergrond of dubbelklikken op de laag.

## ÷

Neem de toverstaf en selecteer de lucht (de optie aangrenzend uitvinken en de knop toevoegen aan selectie activeren). Enkele keren klikken om de lucht mooi te selecteren.

## \*

Ga naar selecteren.... Bewerken.....vergroten (1 pixel).

## +

Ga terug naar selecteren en kies doezelaar (straal op 1 pixel).

#### •

Ga naar bewerken ? wissen of klik op delete om de lucht te wissen.

## ÷

Ctrl + d om te deselecteren.

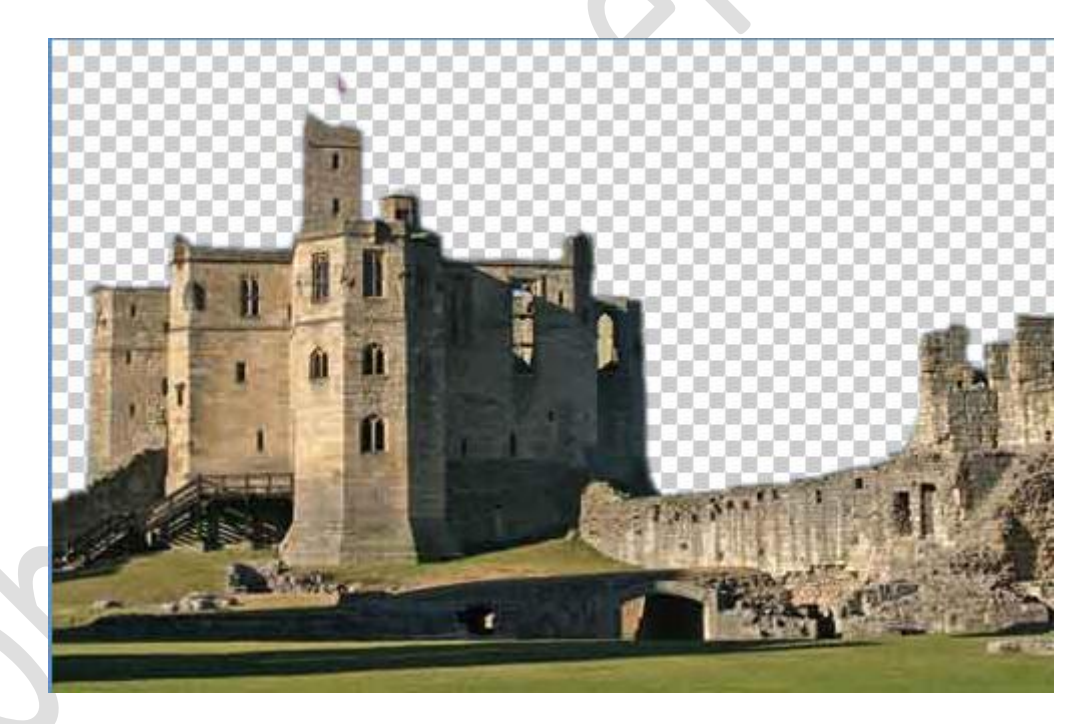

Dit zou je nu moeten hebben.

### \*

Activeer nu de afbeelding bewolking.

#### ÷

Met het verplaatsgereedschap de foto bewolking slepen naar de hoofdafbeelding (kasteel).

#### •

Sleep de laag met wolken onder de laag met het kasteel

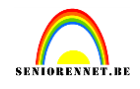

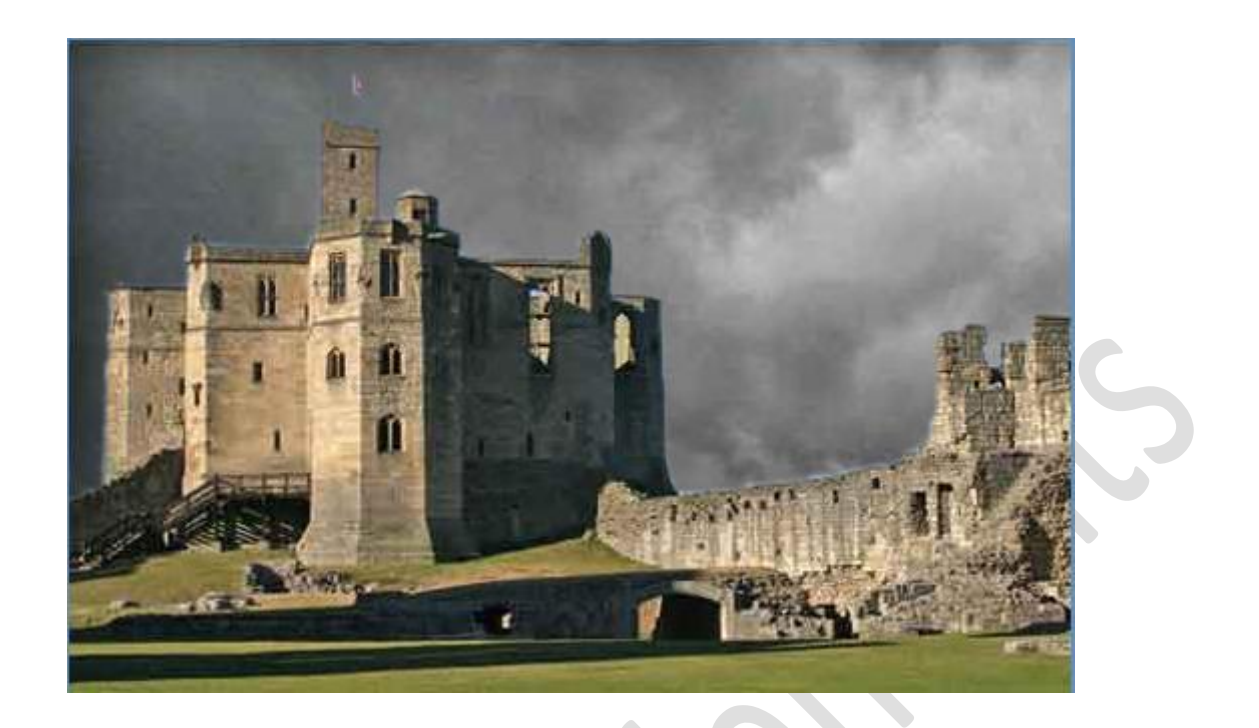

Ga naar laag ? één laag maken.

#### +

Ga naar verbeteren ? kleur aanpassen ? kleurtoon verzadiging. Zet de verzadiging op -35.

#### +

Ga naar verbeteren....kleur aanpassen..... kleurvariaties. Klik tweemaal op "blauw verhogen"

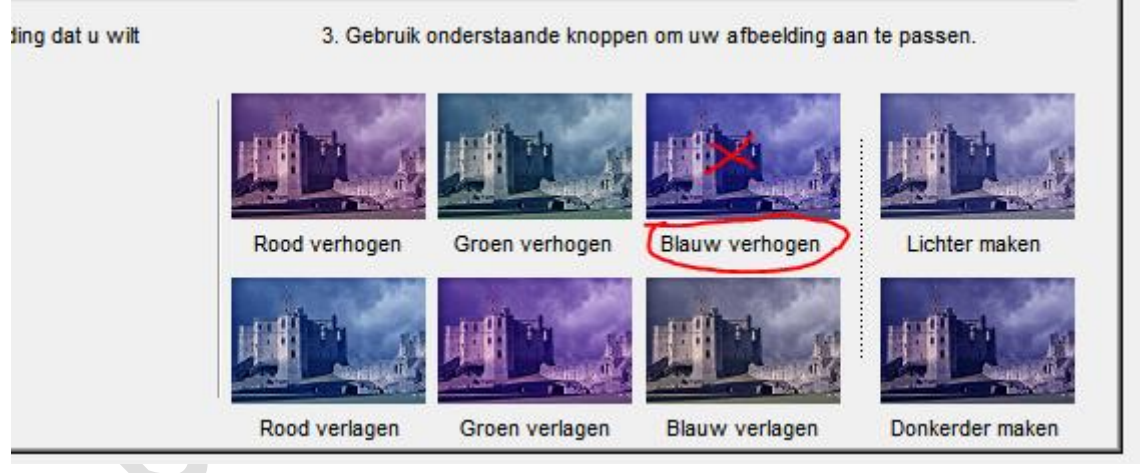

#### ÷

Maak een nieuwe laag via laag ? nieuw ? laag of klik op icoontje onderaan het lagenpalet.

#### ÷

Via bewerken ? vullen, vul je de laag met zwart.

#### ÷

Bewerk met filter ? ruis ? ruis, met de waarden : 400%, Gaussiaans en monochromatisch.

#### ÷

## elements

## Stormeffect

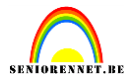

Bewerk nog met filter ? vervagen ? bewegingsonscherpte, met waarden : hoek =  $40^{\circ}$ , afstand = 30 pixels.

+

Wijzig de overvloeimodus in zwak licht.

+

Activeer terug de afbeelding bewolking en sleep ze met het versleepgereedschap terug naar de hoofdafbeelding (kasteel).

÷

Sleep de wolkenlaag tussen de kasteellaag en de regenlaag.

÷

De wolkenlaag activeren en de overvloeimodus wijzigen naar zwak licht.

÷

De dekking van de wolkenlaag wijzigen naar 75%.

+

Activeer de afbeelding "Bliksem".

+

Versleep de afbeelding met bliksem met het verplaatsgereedschap naar de hoofdafbeelding (kasteel).

\*

Wijzig de overvloeimodus van de bliksemlaag naar bleken.

+

Via bewerken ? vrije transformatie de bliksem verkleinen en roteren. Plaats de bliksem rechtsboven op de foto.

÷

Activeer het gereedschap gummetje en gum weg wat er teveel op staat van de bliksem.

÷

Sla op als "stormeffect".

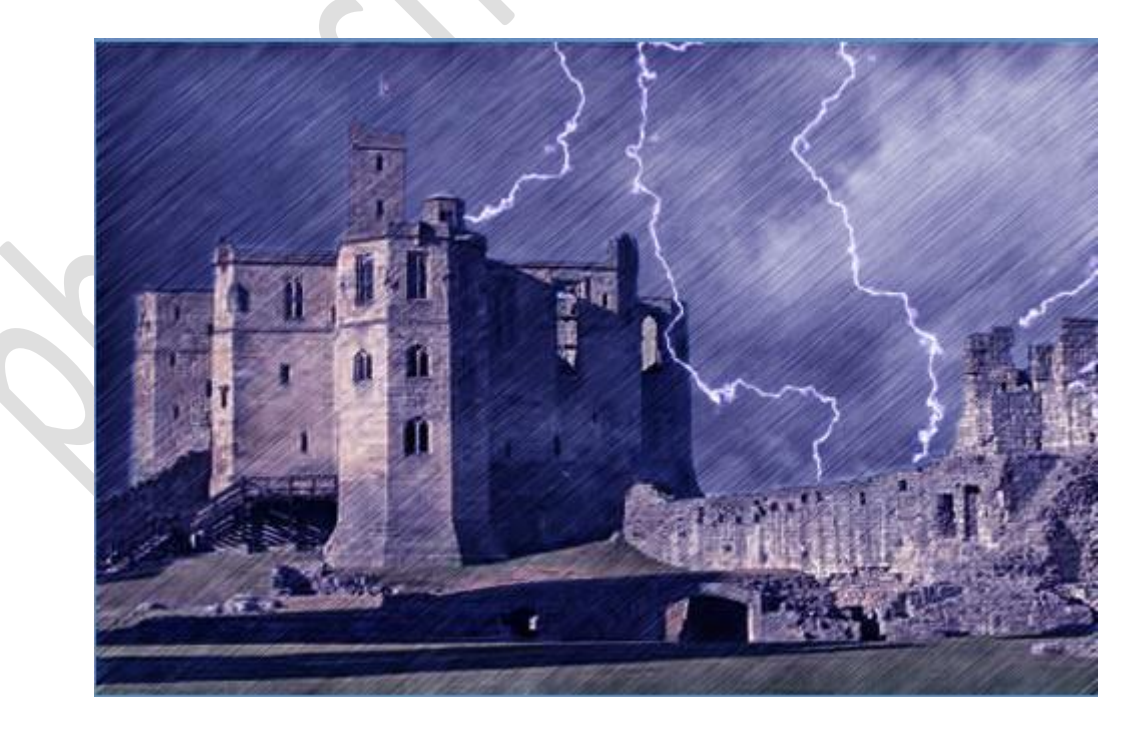

Succes gewenst